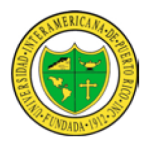

#### Universidad Interamericana de Puerto Rico Recinto Metro Centro de Educación a Distancia y Desarrollo Tecnológico

# MANUAL DE BLACKBOARD PARA ESTUDIANTES

## ¿Cómo entro al curso?

|                                  | - • •           |
|----------------------------------|-----------------|
| + ttps://interbb.blackboard.com/ | © ☆ ြ × ט 🔒 • ۹ |
| Blackboard Learn ×               |                 |

Escriba la siguiente dirección en su browser: <u>http://metro.inter.edu</u>, procediendo a escoger en el área de **Acceder a Blackboard,** o puede escribir la dirección electrónica: <u>https://interbb.blackboard.com</u>

Browser se refiere a Internet Explorer, Mozilla Firefox, Opera, Safari, etc.

## ¿Cuál es la clave para entrar?

Blackboard (Bb) utiliza el username y password de Interweb. Primer paso, es tener una cuenta de correo electrónico del Recinto. De no tener una o no estar activa, envíe una explicación presionando **aquí**. Luego de obtenerla y entrar, puede proceder a realizar su activación de la cuenta de Bb presionando **aquí**. Segundo paso, Luego de haber realizado el RESET de su contraseña, podrá entrar a Interweb y Bb con su número de estudiante M######## y su nueva contraseña que procesara en el RESET anterior.

### **Requisitos de Blackboard**

## ¿Está mi computadora preparada para acceder al curso?

Antes de entrar al curso y para verificar que su computadora está preparada para acceder al curso sin problemas: **Recomendaciones para evitar la causa de posibles errores** Es recomendable tener instalados los siguientes plug-in antes de comenzar a trabajar con los cursos

| Adobe Flash          |
|----------------------|
| Adobe Reader         |
| QuickTime            |
| RealPlayer           |
| Java                 |
| Windows Media Player |

Otra situación la presenta el Pop-up blocker, vea manuales como desactivar los pop-up blocker

| Dissipation                  |
|------------------------------|
| Blackboard                   |
| DIACKOUAIU.                  |
|                              |
| $\sim \sim \kappa \sim \tau$ |
|                              |
|                              |
|                              |
|                              |
|                              |
| USERNAME                     |
| * * * * * * * * * * * * *    |
|                              |
| PASSWORD                     |
|                              |
|                              |
| Forgot Your Password?        |
| Login                        |
|                              |
|                              |
|                              |

## ¿Qué debo hacer si confronto problemas con la plataforma Blackboard?

Puede hacer la consulta, por medio de la página de ayuda técnica al estudiante en el siguiente enlace:

Ayuda Técnica

### ¿Cómo trabajo en el curso?

La plataforma Blackboard tiene una gran cantidad de herramientas de apoyo al aprendizaje. A continuación se presentan las herramientas más utilizadas. La cantidad de herramientas que utilice dependerá del curso y del profesor. Si desea conocer más detalle de las herramientas.

## Descripción de la pantalla de inicio

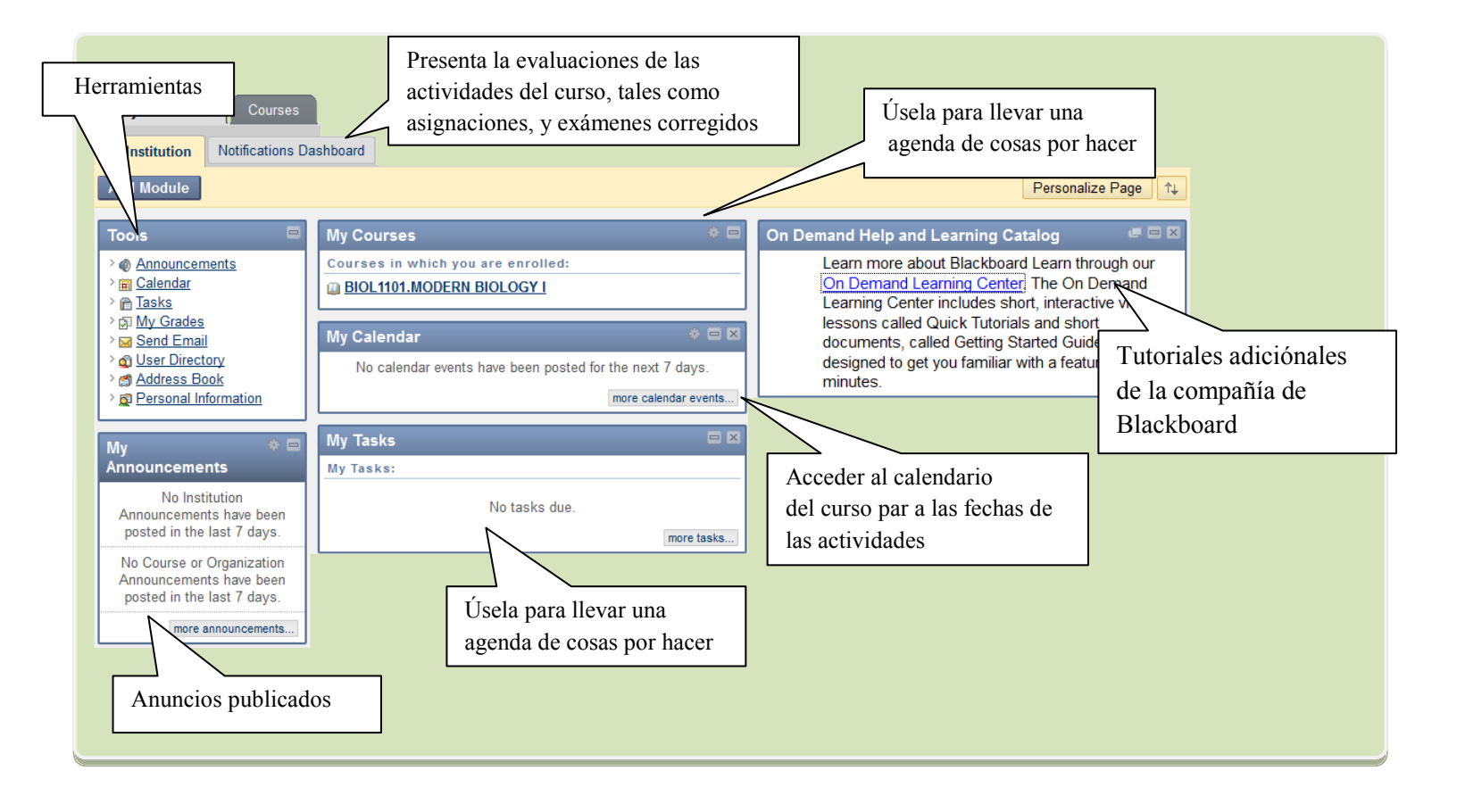

#### **Entrar al curso**

Cuando entre a Blackboard, encontrará la lista de los cursos en los que está matriculado. En el título del curso se indica su codificación y nombre del profesor. De no aparecer el nombre del profesor, comuníquese con su Director de Departamento. Esta información se refleja también en el *TAB* de *Courses*, ubicada en la parte superior de página.

| Courses in which you are enrolled:     |  |
|----------------------------------------|--|
| 201230.12345: BIOL1101.MODERN BIOLOGYI |  |
| de Instructor: Elvin Cortes Acevedo;   |  |
|                                        |  |
| Jairo Pulido 🥋                         |  |

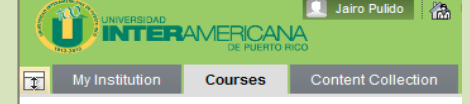

En el Notifications Dashboard llegarán notificaciones cuando tengas nuevas entradas en el foro o asignaciones disponibles, entre otras...:

| My Institution Notifications Dashboard |                                    |                                      |
|----------------------------------------|------------------------------------|--------------------------------------|
| Add Module                             |                                    | Personalize Page <sup>↑</sup> ↓      |
| Needs Attention                        | Alerts E 🗉                         | What's New                           |
|                                        |                                    |                                      |
| Edit Notification Settings Actions ¥   | Edit Notification Settings         | Edit Notification Settings Actions ¥ |
| No Notifications                       | Past Due Actions ¥                 | × Assignments (1)                    |
|                                        | No Notifications                   | × Content (2)                        |
|                                        | Early Warning System               | Courses/Organizations (1)            |
|                                        | No Early Warnings                  |                                      |
|                                        | Activity Alerts                    |                                      |
|                                        | No Notifications                   |                                      |
|                                        |                                    |                                      |
|                                        |                                    |                                      |
| Last Updated: May 2, 2012 10:52 AM     | Last Updated: May 2, 2012 10:52 AM | Last Updated: May 2, 2012 10:52 AM   |
| To Do 🖉 🗖                              |                                    |                                      |
| Edit Notification Settings             |                                    |                                      |
| What's Past Due Actions >              |                                    |                                      |
| × All Items (0) ⊠                      |                                    |                                      |
| What's Due Actions >                   |                                    |                                      |
| Select Date: 05/02/2012 📓 Go           |                                    |                                      |
| ▼ Today (0)                            |                                    |                                      |
| × Tomorrow (0) 🛛 🕅                     |                                    |                                      |
| ×This Week (0) ⊠                       |                                    |                                      |
| ¥Future (0) 🛛                          |                                    |                                      |
| Last Updated: May 2, 2012 10:52 AM     |                                    |                                      |
| 2001 0p3003. may 2, 2012 10.02 Am      |                                    |                                      |

#### Menú del curso

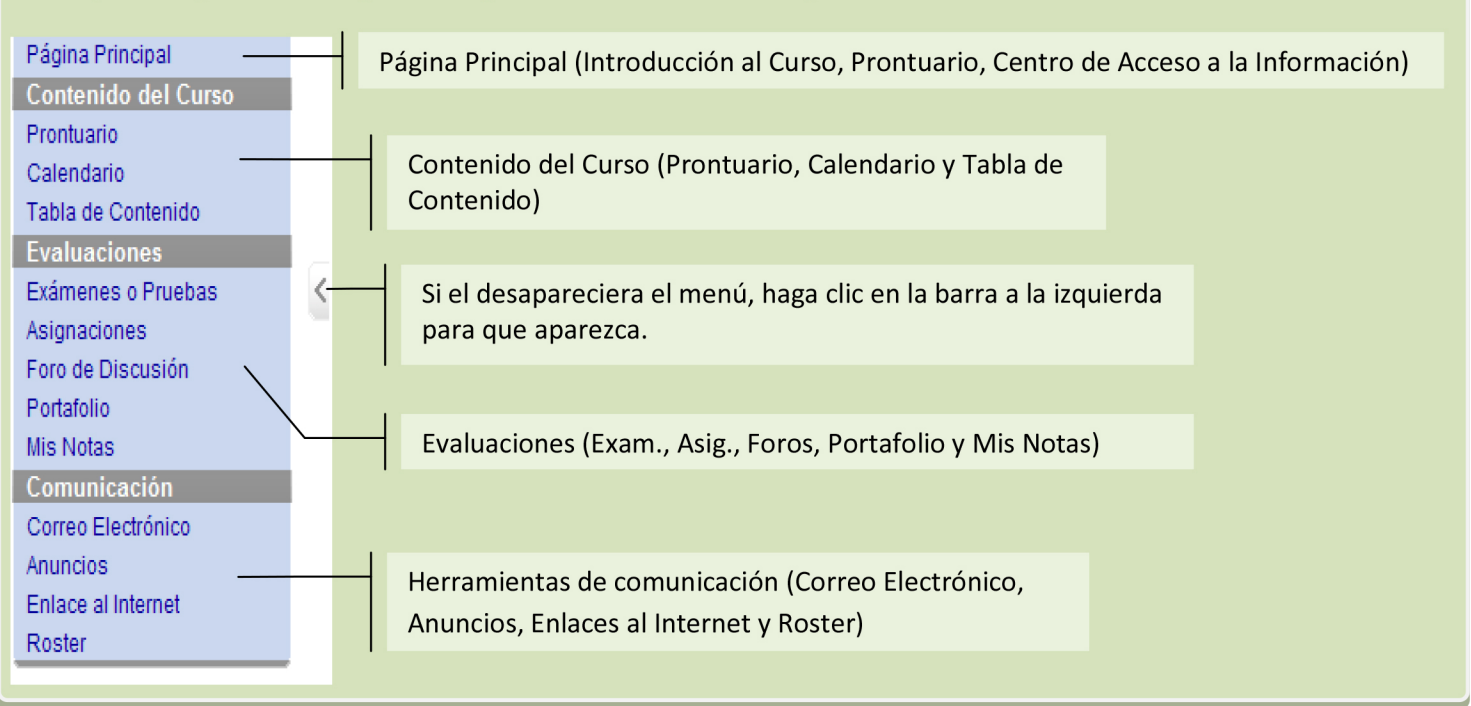

En la parte izquierda de la pantalla aparece también el menú que contiene los enlaces a:

#### ¿Cómo tomo los exámenes?

Para tomar examenes o pruebas a través de la plataforma Blackboard, Se estará utilizando el sistema RPNow el mismo estará disponible en el curso. Vea la guía de Instalación de RPNow

Video instructivo :

Clic para ver video tutorial

#### ¿Cómo ver y enviar una asignación?

| Upload Assignment: Neoliberalismo                                                                                                    | Para ver una asignación en particular haga clic en ella.<br>La misma estará disponible según lo indique la fecha |
|----------------------------------------------------------------------------------------------------|----------------------------------------------------------------------------------------------------|
| Cancel Save as Draft Submit                                                                                                    | de disponibilidad. Si observa una fecha del semestre                                                             |
| 1. Assignment Information                                                                                                    | anterior, comuniquese con su profesor. Debe enviar                                                               |
| Name: Neoliberalismo                                                                                                    | la asignación en o antes de la fecha límite que indica el                                                        |
| Instructions Estudia dos definiciones de neoliberalismo y presentarlas en la página.<br>Basándote en esas dos escribe una en tus propias palabras. | sistema. De no hacerlo, puede obtener calificación<br>de cero en la tarea, según los criterios del profesor      |
| Due Date                                                                                                    | de cero en la tarea, segun los enterios del profesor.                                                            |
| Points Possible 25                                                                                                    | Al acceder la asignación verá una ventana que incluye                                                            |
| 2. Assignment Materials                                                                                                    | las instrucciones (Instructions) de la tarea y un recuadro                                                       |
| Submission Text Editor is: ON                                                                                                    | para enviar un mensaie al profesor. Envíe la tarea en el                                                         |
| Normal ▼ 3 ▼ Arial ▼ B I <u>U</u> abe x <sub>2</sub> x <sup>2</sup> ≡ ≡ ≡                                                                          | formato que le indique su profesor Para enviar un                                                                |
| □□□□□□□□□□□□□□□□□□□□□□□□□□□□□□□□□□□□                                                                                                    | Browse My Computer                                                                                               |
|                                                                                                    | documento, naga ciic en la company company. Aparecera                                                            |
|                                                                                                    | una ventana busque el documento a enviar.                                                                        |
| Path: body                                                                                                    |                                                                                                    |
| =\$=                                                                                                    | Aquellos estudiantes que tengan Microsoft Office                                                                 |
| Attach File Browse My Computer Browse Content Collection                                                                                           | 2007, recuerden guardar los archivos en el formato                                                               |
| Comments                                                                                                    | Word 97-2003 Document. El nombre del archivo no                                                                  |
|                                                                                                    | debe estar acentuado, no debe tener espacios, ni                                                                 |
|                                                                                                    | caracteres especiales. Ejemplo del título del file:                                                              |
| -                                                                                                    | asignacion 1.doc                                                                                                 |
| abg                                                                                                    |                                                                                                    |
| 3. Submit                                                                                                    |                                                                                                    |
| When finished, make sure to click <b>Submit</b> .                                                                                                  |                                                                                                    |
| without saving changes.                                                                                                    | clic en <i>Submit</i> para                                                                                       |
| Cancel Save as Draft Submit                                                                                                    | enviar la tarea                                                                                                  |
|                                                                                                    |                                                                                                    |

## ¿Cómo respondo a los foros?

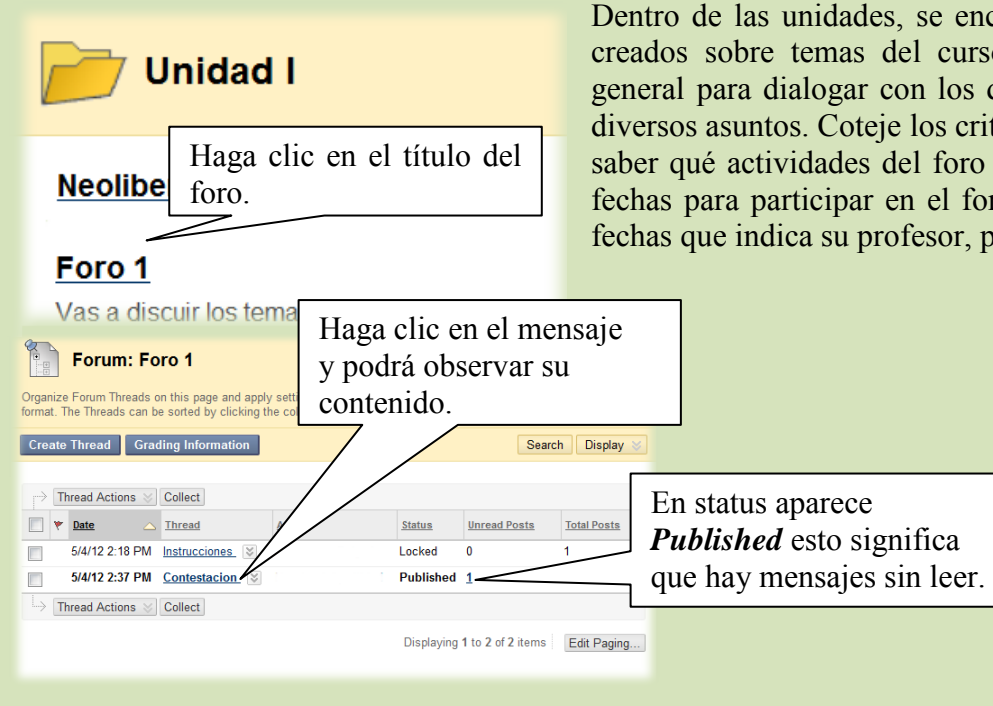

Dentro de las unidades, se encuentra el o los foro de discusión creados sobre temas del curso. También puede estar un foro general para dialogar con los demás compañeros de clase sobre diversos asuntos. Coteje los criterios de evaluación del curso para saber qué actividades del foro estarán disponibles. Verifique las fechas para participar en el foro. El no responder al foro en las fechas que indica su profesor, puede tener calificación de cero.

| Thread:<br>Post:<br>Author:                                                              | Contestacion<br><u>RE: Contestacion</u><br>Luis Ferrao Delgado | Posted Date:<br>Status:                                                                                                    | May 4, 2012 2:43 PM<br>Published                       |
|------------------------------------------------------------------------------------------|----------------------------------------------------------------|----------------------------------------------------------------------------------------------------|--------------------------------------------------------|
| Muy bien. Gra                                                                            | acias.                                                         |                                                                                                    |                                                        |
|                                                                                          |                                                                |                                                                                                    | Reply Quote Mark as Read                               |
| Select: All No                                                                           |                                                                |                                                                                                    |                                                        |
| Reply to P                                                                               | ost                                                            |                                                                                                    |                                                        |
| swer questions or contri                                                                 | oute to a discussion using Reply at the                        | e Thread level or at the messag                                                                                                    | e level. Users replying to a Thread will create a chil |
| ssage below the Thread                                                                   | . Users replying to a child message wil                        | I create a child of that message                                                                                                    | e and so on. <u>More Help</u>                          |
| Indicates a required field                                                               | L                                                              |                                                                                                    | Cancel Save Draft Subm                                 |
| Message                                                                                  |                                                                |                                                                                                    |                                                        |
| * Subject:                                                                               | RE: Contestacion                                               |                                                                                                    | View Original Pos                                      |
| Message                                                                                  |                                                                |                                                                                                    | Text Editor is: ON                                     |
| ▲ Normal 💌 3<br>▲ abç 🔏 🗅 🛍<br>▲ 🖹 🖬 🖉 🔯 🧔                                               | ▼ Arial ▼   B Z Ø ♥ ♥ ♥ ♥ ♥ ♥ ♥ ♥ ♥ ♥ ♥ ♥ ♥ ♥ ♥ ♥ ♥ ♥ ♥        | $ \begin{array}{c c} \underline{\mathrm{II}} & \mathrm{abe} \mid \mathbf{x}_{2}  \mathbf{x}^{2} \mid \overline{\mathrm{III}} \equiv \Xi \\ \hline \\ \underline{\mathrm{III}} & \sqrt{\chi} \leftrightarrow \diamond \diamond & \Box \end{array} $ | ■   ▶, ♬   注 注 读 读                                     |
|                                                                                          |                                                                |                                                                                                    |                                                        |
|                                                                                          |                                                                |                                                                                                    |                                                        |
|                                                                                          |                                                                |                                                                                                    |                                                        |
| ▲ Path: body                                                                             |                                                                |                                                                                                    |                                                        |
| ▲ Path: body                                                                             |                                                                | =\$=                                                                                                    |                                                        |
| Altachments                                                                              |                                                                | =\$=                                                                                                    | _                                                      |
| Attachments                                                                              | Browse My Computer Br                                          | owse Content Collection                                                                                                    |                                                        |
| <ul> <li>Path: body</li> <li>Attachments</li> <li>Attach File</li> <li>Submit</li> </ul> | Browse My Computer Br                                          | owse Content Collection                                                                                                    |                                                        |

Si desea enviar un mensaje nuevo haga clic en *Quote* o en el de **Reply** y redacte el mensaje. Recuerde que el mensaje que envíe lo podrán ver todos sus compañeros de clase y su profesor.

Ellos a su vez, pueden responder al mensaje al dar clic en el botón. Una vez redacte su mensaje, haga clic en *Submit*. Note que también puede enviar documentos en *Attachment*. Fíjese en el siguiente ejemplo de un estudiante que le respondió a otro sobre la definición de biología:

## ¿Cómo envío un mensaje?

|                       |   | Messages are<br>among Course | private and secure text | -based communication tha<br>milar to email, users must | t occurs within a Course and<br>be logged into the Course to read |
|-----------------------|---|------------------------------|-------------------------|--------------------------------------------------------|-------------------------------------------------------------------|
| Página Principal      |   | and send lyles               | sages. More Help        |                                                        |                                                                   |
| Contenido del Curso   |   | Create Mess                  | age Create Folde        | r                                                      |                                                                   |
| Unidad I              |   |                              |                         |                                                        |                                                                   |
| Unidad II             |   |                              | Folder                  | Unread                                                 | Total                                                             |
| Unidad III            | Ľ | -                            | Inbox                   | 1                                                      | 2                                                                 |
| Recursos y Materiales |   |                              | mbox                    |                                                        | -                                                                 |
| Comunicación          |   |                              | Sent                    | 0                                                      | 1                                                                 |
| Anuncios              |   |                              |                         | Displaying 1 to 2 of 2 i                               | tems Show All Edit Paging                                         |
| Calendario            |   |                              |                         | biopidying 1 to 2 of 2 i                               | Chow Air Edit Faging.                                             |
| Contacto              |   |                              |                         |                                                        |                                                                   |
| Correo Electrónico    |   |                              |                         |                                                        |                                                                   |
| Destor                |   |                              |                         |                                                        |                                                                   |

En el menú izquierdo aparece la opción Correo Electrónico, seleccione la misma y verá las siguientes opciones:

*Inbox* = Mensajes recibidos *Sent Mail* = Mensaje enviados por usted

Para ir a una de estas opciones, haga clic en el nombre. Si desea enviar un mensaje haga clic en el botón de *Create Message*. Seleccione a quién va dirigido el mensaje. Para ello haga clic en *To* Aparece una ventana que presenta varias alternativas. Incluye los profesores, compañeros de clase, entre otros.

| Viess  | Compose Message                                                                               | embers. Alth    | ough   |
|--------|-----------------------------------------------------------------------------------------------|-----------------|--------|
| simila | ar to email, users must be logged into the Course to read and send Messages. <u>More Help</u> |                 |        |
| ★ Inc  | dicates a required field.                                                                     | Cancel          | Submit |
| 1      | Paciniante                                                                                    |                 |        |
|        | То                                                                                            |                 |        |
|        | Cc                                                                                            |                 |        |
|        | Bcc                                                                                           |                 |        |
|        |                                                                                               |                 |        |
| 2.     | Compose Message                                                                               |                 |        |
|        | * Subject Dudas sobre la asignación                                                           |                 |        |
|        | Body                                                                                          | Text Editor is: | ON 🕅   |
|        |                                                                                               | i= i= +≡        | •=     |
|        |                                                                                               | 9- 1- 19-       | n here |
|        |                                                                                               |                 |        |
|        | Saludos Prof. Cortés:                                                                         |                 |        |
|        | ¿Cuántas referencias se deben incluir en el ensayo?                                           |                 |        |
|        | ▲ Path: body                                                                                  |                 |        |
|        | =\$=                                                                                          |                 |        |
|        |                                                                                               |                 | _      |
| 3.     | Attachment                                                                                    |                 |        |
|        | Upload Attachment Browse_                                                                     |                 |        |
|        |                                                                                               |                 |        |
| 4.     | Submit                                                                                        |                 |        |
|        |                                                                                               | Cancel          | Submit |
|        |                                                                                               |                 |        |
|        |                                                                                               |                 |        |
|        |                                                                                               |                 |        |

Para enviar un mensaje a su profesor haga clic en el recuadro de la columna *To* y seleccione al

*Instructor*; luego presione la flecha *para que pase* el nombre a la caja de Recipients

| То | Select Recipients: To line                                                                            | Select Recipients: To line |                                   |   |
|----|----------------------------------------------------------------------------------------------------|----------------------------|-----------------------------------|---|
|    | Nombre1 Apellido1<br>Nombre2 Apellido2<br>Nombre3 Apellido3<br>Nombre4 Apellido4<br>Nombre5 Apellido5 | *                          | Elvin Cortes Acevedo (Instructor) | * |
|    | Invert Selection Select All                                                                           |                            | Invert Selection Select All       |   |
| Cc |                                                                                                    |                            |                                   |   |

Escriba en *Subject* el asunto del mensaje. En el cuadro, redacte el mensaje. Si debe enviar un documento, seleccione *Browse...* y siga las instrucciones que se indicaron anteriormente. Una vez completado el mensaje, Una vez listo y seleccionado la/s persona/s, haga clic en el botón de <u>Submit</u>.

#### ¿Cuándo debo entrar al curso?

Debe entrar con regularidad. No hay un horario en particular, ya que la plataforma Blackboard está disponible las 24 horas del día (a menos que surja una situación particular o esté en mantenimiento). Cada curso tiene sus fechas particulares, por lo que debe estar pendiente de las actividades de los cursos y las fechas de disponibilidad. Si tiene alguna duda sobre las actividades del curso, envíe un e-mail al profesor.

#### Cursos en los que no está matriculado o cursos que no aparecen

Una vez completada la matrícula puede acceder los cursos en un periodo entre 24 a 48 horas a partir de la fecha de inicio de clases del semestre. Igual sucede si hace cambios en la matrícula. Si aparecen cursos o faltan cursos en los que no está matriculado, puede enviar un E-Mail a <u>webmaster@metro.inter.edu</u>. Indique su número de estudiante, fecha de nacimiento, nombre del curso y número de sección, también puede consultar con el Centro de Educación a Distancia y Desarrollo Tecnológico ubicada en el CIT o al siguiente teléfono y extensiones. (787) 250-1912 ext. 2477, 2318 ó 2428.

### ¿Dónde tomar los exámenes?

Aquellos estudiantes que tengan cursos de otros Recintos, y nuestro Recinto le resulta más cerca para tomar su examen, pueden visitar la siguiente dirección electrónica, CADDT (Centro de Educación a Distancia) para escoger y coordinar la fecha y hora del mismo.